## PŘIHLÁŠENÍ NA ŠKOLNÍ MAIL A ZMĚNA HESLA

Pro přihlášení běžte na školní stránky a klikněte na Webmail.

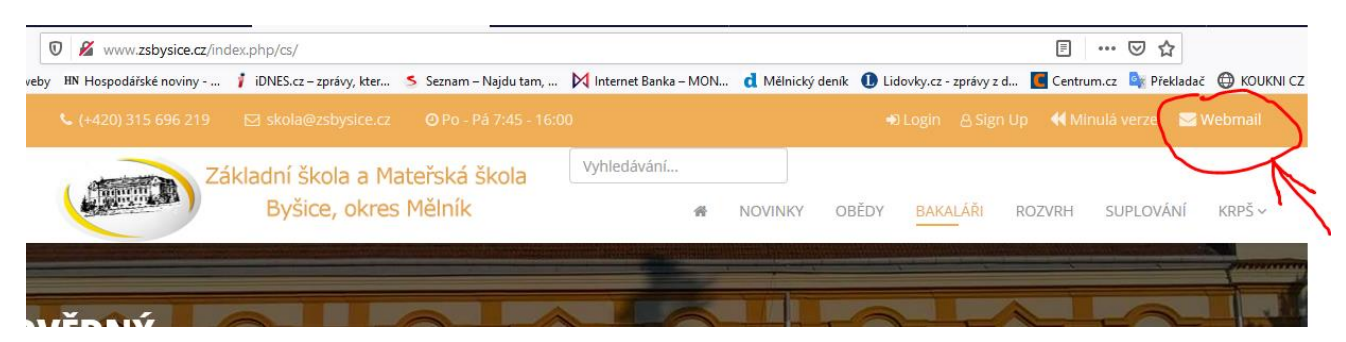

Je možné také použít přímý odkaz přes: https://login.microsoftonline.com/

## nebo v prohlížeči napsat: microsoft mail

Přihlašovací jméno žáka: prijmenijmeno@zsbysice.cz Heslo – zadejte heslo, které jste obdrželi:

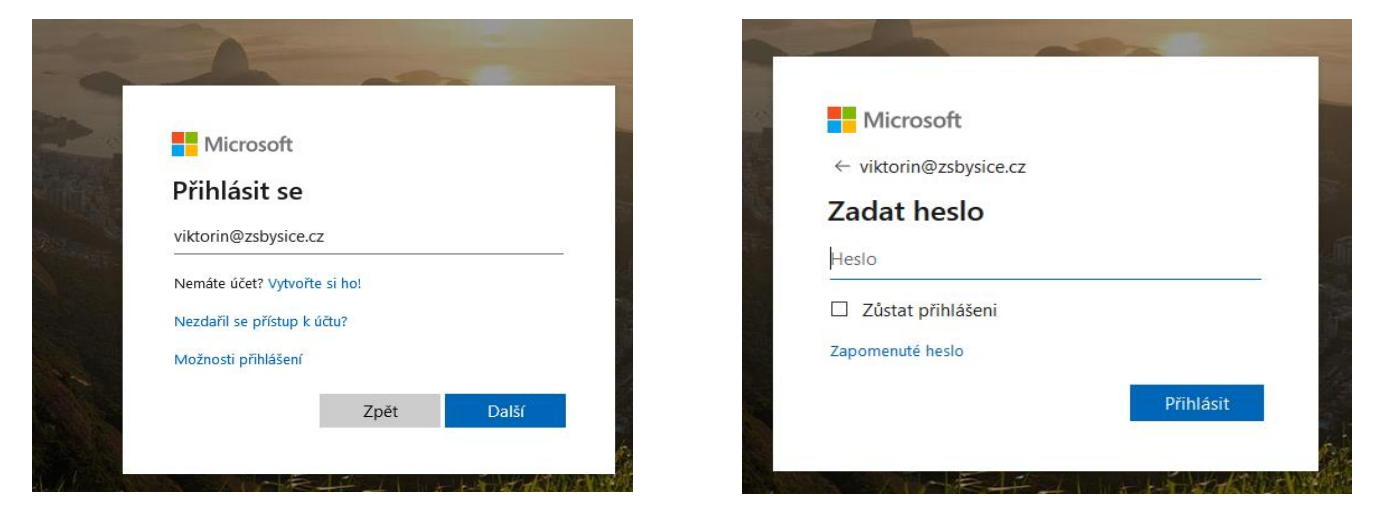

# Po přihlášení se vám otevřou aplikace Microsoft Office 365

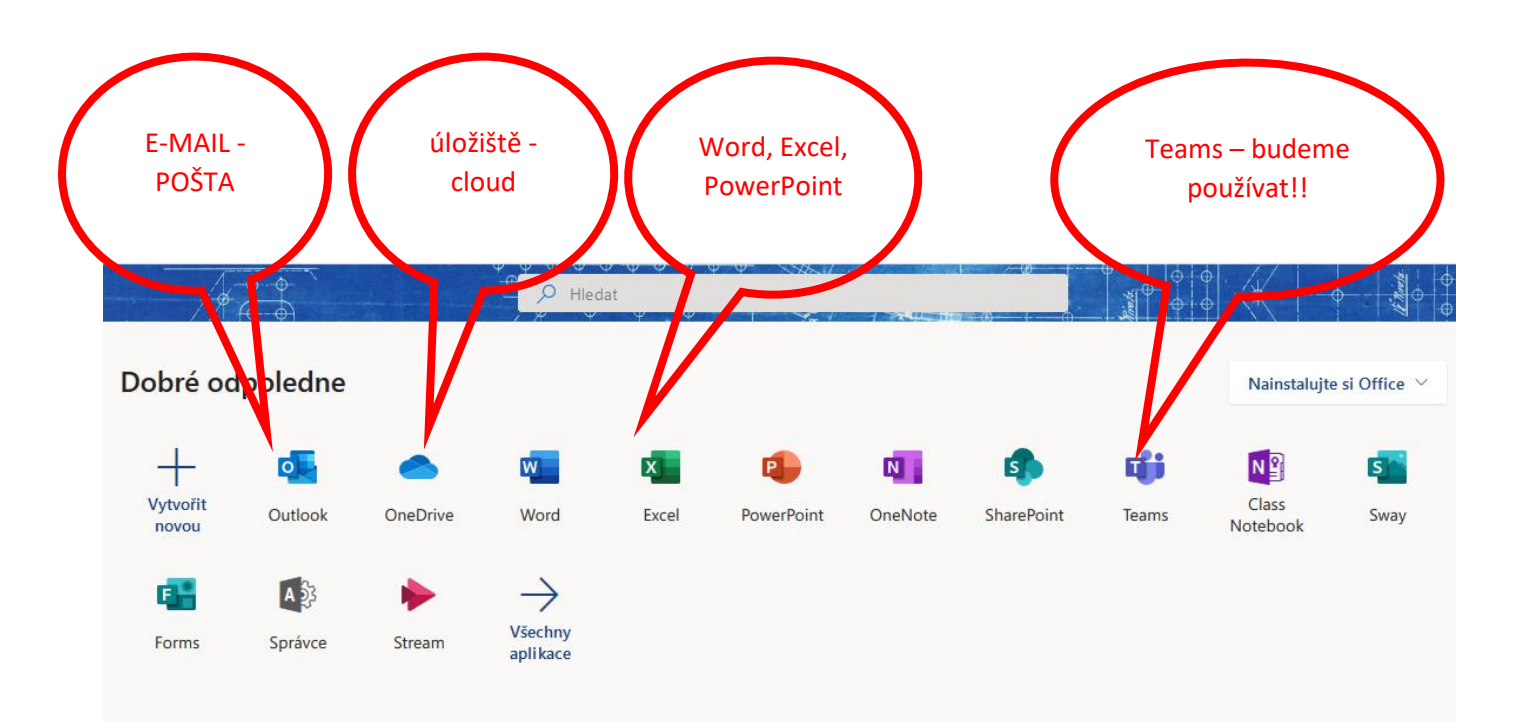

## Pro mail zvolte – Outlook

| 🗊 🔒 https://ww                                 | ww.office.com/?o | mkt=cs-cz&auth=       |
|------------------------------------------------|------------------|-----------------------|
| é weby HN Hospodářské r                        | noviny 🧃 iDN     | NES.cz – zprávy, kter |
| 1                                              |                  |                       |
| Dobré rái<br>+<br><sup>Vytvořit</sup><br>novou |                  | OneDrive              |
| Forms                                          | Správce          | Všechny               |

| ← → C' ŵ 🛛 🖉 🚔 https://outlook.office.com/mail/inbox |                               |                                                    |                               |  |  |  |  |  |
|------------------------------------------------------|-------------------------------|----------------------------------------------------|-------------------------------|--|--|--|--|--|
| ₿ Ne                                                 | ejnavštěvovanější 🛛 🖨 Navrhov | ané weby 🛛 HN Hospodářské noviny 🕴 iDNES.cz – zprá | vy, kter 🏾 ≶ Seznam – Najdu t |  |  |  |  |  |
|                                                      | Outlook                       | A Hledat                                           |                               |  |  |  |  |  |
| ≡                                                    | Nová zpráva                   | 🕒 Označit vše jako přečtené 🧳 Zpět                 |                               |  |  |  |  |  |
| ~                                                    | Oblíbené                      | 🕑 🖾 Prioritní 🖾 Další 🛛 Filtr                      |                               |  |  |  |  |  |
|                                                      | Doručená p 1988               |                                                    |                               |  |  |  |  |  |
| ⊳                                                    | Odeslaná pošta                | • RE: F 8:5                                        | 2                             |  |  |  |  |  |
| Ø                                                    | Koncepty                      |                                                    |                               |  |  |  |  |  |
|                                                      | Přidat oblíbenou              | RE: Fw: suprovani 8:3                              | 7                             |  |  |  |  |  |
| $\sim$                                               | Složky                        | Jar -                                              |                               |  |  |  |  |  |
|                                                      | Doručená 1988                 |                                                    |                               |  |  |  |  |  |

## po prvním přihlášení si změňte heslo

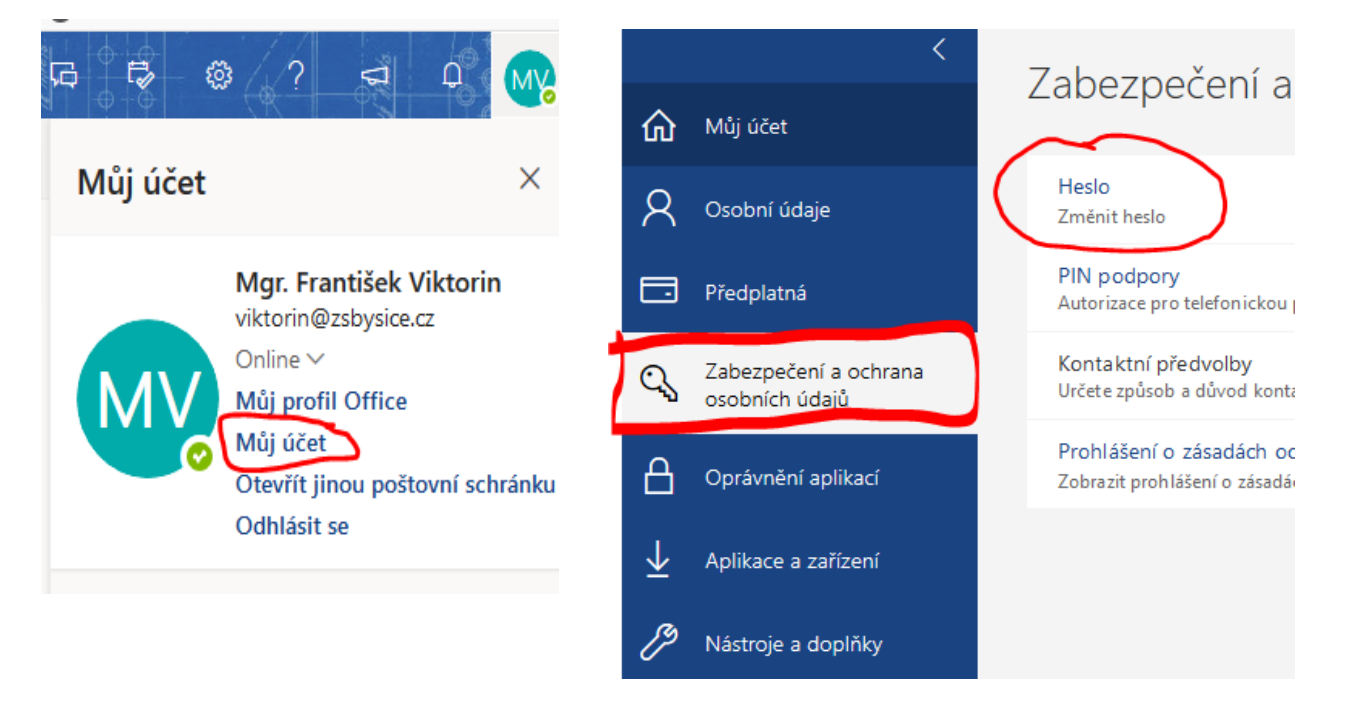

# ZMĚNA NASTAVENÍ ZPRÁV

| movská strán 🗙 🧕     | Pošta – Mgi | r. Fra 🗙 | Překlad  | lač Goog | ×            | +    |   | 2 <u>44</u> | ٥   | ×  |
|----------------------|-------------|----------|----------|----------|--------------|------|---|-------------|-----|----|
|                      | ~ …         | ⊠ ☆      |          |          | $\mathbf{T}$ | 111\ |   | •           | 0 0 | -0 |
| cy.cz - zprávy z d 🧲 | Centrum.cz  | Překlad  | iač 🔘 KC | OUKNI CZ | - Neo        | mez  |   |             |     |    |
|                      | -           |          | Ģ        | r\$      | ŵ            |      | ? | đ           | Ф°  | MV |
|                      |             |          | /        | 1        | <u> </u>     |      |   |             |     |    |

G E, 53 Û. Nastavení X ➢ Hledat nastavení Outlooku Motiv 17 Pa Zobrazit vše Tmavý režim ① 0 Prioritní doručená pošta Oznámení na ploše Hustota zobrazení • Úplná Střední Kompaktní Zobrazení konverzací Nejnovější zprávy nahoře 🔘 Nejnovější zprávy dole () Vypnuto Podokno čtení Zobrazit vpravo Zobrazit všechna nastavení Outlooku

#### Nastavení Rozložení Psaní a odpovídání ₽ Hledat nastavení Přílohy 🔅 Obecné Pravidla 🖂 Pošta Úklid 📅 Kalendář Nevyžádaná pošta g<sup>R</sup> Lidé Přizpůsobit akce Zobrazit rychlá nastavení Synchronizace e-mailů Zpracování zpráv Přeposílání Automatické odnovědi

### Rozložení

🔵 Kompaktní

### Uspořádání zpráv

Jak si chcete zprávy uspořádat?

O Zobrazovat e-maily seskupené podle konverzace

Zobrazovat e-maily jako jednotlivé zprávy

#### Obrázek odesílatele

Zvolte, jestli se maji v seznamu zpráv zobrazovat obrázky všech odesílatelů. Pokud není k dispozici fotka odesílatele.

Uložit